Select "501(c)(4)" from Organization dropdown

| <b>MIRS</b>                                                                                                    |                                                    |
|----------------------------------------------------------------------------------------------------|----------------------------------------------------|
|                                                                                                    | Logged in as <b>wang</b> ,                         |
|                                                                                                    | Edit Login Information   L                         |
| lain Menu                                                                                                    | My Information<br>No License Information Available |
| noose from the options below for the function you wish to perform.                                                                                                    |                                                    |
| Start or Resume an Application Which application would you like to complete?                                                                                                    |                                                    |
| Start or Resume an Application         Which application would you like to complete? <choose organization="" type=""> <choose organization="" type="">         Sol1(c)(4)         CPEO</choose></choose>  | Select                                             |
| Start or Resume an Application         Which application would you like to complete? <choose organization="" type=""> <choose organization="" type="">          Soft(c)(4)         CPEO</choose></choose> | Select                                             |

Having technical issues? Contact the Helpdesk at 855-IRS-REGS (855-477-7347).

Select "Form 8976..." from the Application dropdown.

| <b>MIRS</b>                                                                                                    |                                                    |
|----------------------------------------------------------------------------------------------------|----------------------------------------------------|
|                                                                                                    | Logged in as <b>wang, Zho</b>                      |
|                                                                                                    | <u>Edit Login Information   Logo</u>               |
| Main Menu<br>choose from the options below for the function you wish to perform.                                                                                                    | My Information<br>No License Information Available |
| Start or Resume an Application         Which application would you like to complete?         501(c)(4)                                                                               |                                                    |
| <choose application=""><br/><choose application=""><br/>Form 8976, Notice of Intent to Operate Under Section 501(c)(4), OMB No 1545-2268<br/>Additional Activities</choose></choose> | elect                                              |
| Secure Mailbox S                                                                                                    | elect                                              |

Having technical issues? Contact the Helpdesk at 855-IRS-REGS (855-477-7347).

Screen which displays if a user has previously started a Form 8976 on this account. If the user has not previously begun this type of application, this screen will not display.

|                                                                                                    |                                                                                                    | Logged in as wang, Zhou                            |
|----------------------------------------------------------------------------------------------------|----------------------------------------------------------------------------------------------------|----------------------------------------------------|
|                                                                                                    |                                                                                                    | Edit Login Information   Logoff                    |
| ain Menu<br>noose from the options below for th                                                                                                | e function you wish to perform.                                                                                                    | My Information<br>No License Information Available |
| Start or Resume an Application<br>Which application would y<br>501(c)(4)<br>Form 8976, Notice of In<br>Additional Activities<br>Secure Mailbox | You Have an Incomplete Application: Form 8976, Notice<br>Operate Under Section 501(c)(4), OMB No.1545-2268<br>What do you want to do?<br>Start a New Application<br>(Please note this will overwrite any exisiting application.)<br>Resume Working on the Incomplete Application | of Intent to Select Close                          |

Gather Your Information screen

| MIRS                          |                                                                                                    |
|-------------------------------|----------------------------------------------------------------------------------------------------|
|                               | Logged in as <b>wang, Zh</b>                                                                                                    |
|                               | <u>Edit Login Information   Log</u>                                                                                                    |
| Gather Your Information       | Form 8976, Notice of Intent to Operate Under Section 501(c)(4), OMB No.1545-2268 - General                                                                                                    |
| Basic Information             |                                                                                                    |
| • Mailing Address Information | Before you begin entering your information into the online Form 8976, Notice of Intent to Operate Under Section 501(c)(4), be sure you have the following information available:                                                                                                    |
| Organization Information      | Employer Identification Number (EIN)                                                                                                    |
| Review Your Information       | Name of Organization     Name of Organization     Mailing Address     Date of Organization     State of Organization     Filing Year Month     Organization Statement of Purpose                                                                                                    |
|                               | Once you gather all of your information, just follow the steps to obtain your Notice of Intent to Operate Under Section 501(c)(4).<br>1. Enter Your Organization Information — Complete the online form by providing your organization name, EIN, address, and othe organizational information. You will also attest to the accuracy of the information provided and your authority to submit the                                                                                                    |
|                               | <ul> <li>information on behalf of the organization. The system will then provide you with an online identification number and a hyperlink to Pay.gov to make your payment.</li> <li>Make Your Payment — Once you have clicked the hyperlink to Pay.gov, you will provide the following information: Name of Individual submitting user fee, Contact Email Address, Organization Name, EIN, Online Application Number and user fee of \$50.00 by credit card or direct debit.</li> <li>The Application Number needed to complete your payment will be provided to you when you successfully submit this online form.</li> <li>Get Your Notice Acknowledgement — after the bank confirms your payment and IRS validates your organization's information</li> </ul> |
|                               | and eligibility, you will receive an acknowledgement notice within 60 days. This acknowledgement is not a determination by the<br>IRS that you qualify as tax-exempt under IRC Section 501(a) as an organization described in Internal Revenue Code (IRC) under<br>Section 501(c)(4).<br>Note: The system will automatically save the information submitted; you will not be required to save when exiting. When returning to<br>the form to finish your submission, you will receive a pop-up with the following options: "Resume Working on an Incomplete Notice" and<br>"Start a New Notice"                                                                                                    |
|                               | The IRS may communicate information electronically to the account of the individual submitting the notice. This includes sending the<br>acknowledgement of receipt of the notice. Organizations should ensure that the individuals submitting the notice are authorized by the<br>organization to receive this information.                                                                                                    |
|                               | Next Return to Main Menu                                                                                                    |

Basic Information screen

| <b>WIRS</b>                                                                 |                                                                                                    |
|-----------------------------------------------------------------------------|----------------------------------------------------------------------------------------------------|
|                                                                             | Logged in as <b>wang, Zhou</b>                                                                                                    |
|                                                                             | Edit Login Information   Logoff                                                                                                    |
| Gather Your Information<br>Basic Information<br>Mailing Address Information | Form 8976, Notice of Intent to Operate Under Section 501(c)(4), OMB No.1545-2268 - Basic Information Please enter the basic information of the organization submitting this Form 8976, Notice of Intent to Operate Under Section 501(c)(4). Do not abbreviate your name of organization. Do not include dashes in the EIN. |
| Organization Information<br>Review Your Information                         | Name of Organization                                                                                                    |

Having technical issues? Contact the Helpdesk at 855-IRS-REGS (855-477-7347).

#### Mailing Address screen

| <b>WIRS</b>                                  |                                                                                                    |
|----------------------------------------------|----------------------------------------------------------------------------------------------------|
|                                              | Logged in as <b>wang, Zhou</b>                                                                                                    |
|                                              | <u>Edit Login Information   Loqoff</u>                                                                                               |
| Gather Your Information<br>Basic Information | Form 8976, Notice of Intent to Operate Under Section 501(c)(4), OMB No.1545-2268 - Mailing Address Information                       |
| Maning Address mormation                     | does not deliver mail to the street address and the organization has a P.O. Box, enter the box number instead of the street address. |
| Review Your Information                      | Address Line1                                                                                                    |
|                                              | Address Line2 Address Line3                                                                                                    |
|                                              | Zip Code:     City:                                                                                                    |
|                                              | State:     V     Country:     United States                                                                                          |
|                                              | Back Next Return to Main Menu                                                                                                    |

Having technical issues? Contact the Helpdesk at 855-IRS-REGS (855-477-7347).

Organization Information screen

| <b>WIRS</b>                                  |                                                                                                    |
|----------------------------------------------|----------------------------------------------------------------------------------------------------|
|                                              | Logged in as <b>wang, Zhou</b>                                                                                                    |
|                                              | <u>Edit Login Information   Logoff</u>                                                                                                    |
| Gather Your Information<br>Basic Information | Form 8976, Notice of Intent to Operate Under Section 501(c)(4), OMB No.1545-2268 - Organization Information                                                                                                    |
| Mailing Address Information                  | Organization Information                                                                                                    |
| Organization Information                     | Provide the information related to your organization below.                                                                                                    |
| Review Your Information                      | Date of Organization      (mm/dd/yyyy)     State of Organization      United States     Country of Organization      United States     Organization Statement of Purpose     Organization Statement of Purpose     Back Next Return to Main Menu |

Having technical issues? Contact the Helpdesk at 855-IRS-REGS (855-477-7347).

#### Review Your Information screen

(users may click the Edit button to jump to the screen to edit the information in that section)

|                                                                             |                                                                |                                                                                                    |                                                                                   | Logged in as wang, 2<br>Edit Login Information   Lo |
|-----------------------------------------------------------------------------|----------------------------------------------------------------|----------------------------------------------------------------------------------------------------|-----------------------------------------------------------------------------------|-----------------------------------------------------|
| Gather Your Information<br>Basic Information<br>Mailing Address Information | Form 8976, Notice<br>Information<br>You are almost finished. C | of Intent to Operate Under Sect                                                                                                    | ion 501(c)(4), OMB No.1                                                           | 545-2268 - Review your                              |
| Organization Information<br>Review Your Information                         | Notice                                                         | License Type: 501c4 Submiss                                                                                                    | ion Date: 01/12/2017                                                              |                                                     |
|                                                                             | Basic Information                                              | Organization<br>Name: <b>abcd</b> EIN                                                                                                    | ****                                                                              | Edit                                                |
|                                                                             | Mailing Address<br>Information                                 | Mailing Address 123 M<br>ARLIN<br>22204<br>US                                                                                                   | ain Street<br>GTON , Virginia                                                     | Edit                                                |
|                                                                             | Organization<br>Information                                    | Date of Organization (mm/dd/yyyy)<br>State of Organization<br>Country of Organization<br>Filing Year Month<br>Organization Statement of Purpose | 01/01/2000<br>Alaska<br>United States<br>03-March<br>Social Welfare / Civic Leagu | Edit                                                |

Clicking "Submit" on the Review Your Information screen bring the user to the Jurat page

| Logged in as <b>wang, Zhou</b>                                                                                                    |
|----------------------------------------------------------------------------------------------------|
| Edit Login Information   Logoff                                                                                                    |
| Form 8976, Notice of Intent to Operate Under Section 501(c)(4), OMB No.1545-2268 - Attest to Information<br>Review and agree to the statement below before submitting your form. |
| I attest that the information provided is correct and that I have the authority to submit this information.         Previous       Submit         Return to Main Menu            |
|                                                                                                    |

Having technical issues? Contact the Helpdesk at 855-IRS-REGS (855-477-7347).

Screen that displays when the Form 8976 has been submitted without errors

| <b>WIRS</b>                                                         |                                                                                  |                                                                                                    |                                                                                                    |
|---------------------------------------------------------------------|----------------------------------------------------------------------------------|----------------------------------------------------------------------------------------------------|----------------------------------------------------------------------------------------------------|
|                                                                     |                                                                                  |                                                                                                    | Logged in as <b>wang, Zhou</b>                                                                                                    |
|                                                                     |                                                                                  |                                                                                                    | Edit Login Information   Logoff                                                                                                    |
| Summary Repo                                                        | ort and Next Steps                                                               |                                                                                                    |                                                                                                    |
| Your Form 8976, Noti<br>"Main Menu" to return                       | ce of Intent to Operate U<br>to the Main Menu.                                   | nder Section 501(c)(4) has been submitted. Click on "View                                                                                                    | PDF Summary Report" and print this report for your records. Select                                                                                                    |
| You are required to p<br>provided below when<br>considered a reques | ay the amount below for<br>submitting your paymer<br>t for a determination by th | your notice to be processed. <u>Visit Pay.qov to fill out the for</u><br>at. Providing invalid information to Pay.gov may prevent your<br>ne IRS that you qualify as tax-exempt under IRC Section 50 | m and pay your fee, It is imperative that you use the information<br>payment from being applied to this notice. This submission is not<br>1(a) as an organization described in IRC Section 501(c)(4). |
| Press "Main Menu" to                                                | return to the main menu                                                          | L                                                                                                    |                                                                                                    |
| Application Number                                                  | EIN                                                                              | Fee Description                                                                                                    | Fee Amount                                                                                                    |
| 10339                                                               | 246824682                                                                        | Form 8976, Notice of Intent to Operate Under Section 501(c)(4)                                                                                                    | \$50.00                                                                                                    |
| Total Amount Due:                                                   |                                                                                  |                                                                                                    | \$50.00                                                                                                    |
| Main Menu Vie                                                       | w PDF Summary Repor                                                              | t Get ADDBE" READER"                                                                                                    |                                                                                                    |

Upon returning to the Main Menu, the user will see the submitted Form 8976 under View Application Status.

| <b>WIRS</b>                                                                                            |                      |                                                    |
|----------------------------------------------------------------------------------------------------|----------------------|----------------------------------------------------|
|                                                                                                    |                      | Logged in as wang, Zhou                            |
|                                                                                                    |                      | Edit Login Information   Logoff                    |
| Main Menu<br>Choose from the options below for the function you wish to perform.                       |                      | My Information<br>No License Information Available |
| Start or Resume an Application Which application would you like to complete? Choose Organization Type> |                      |                                                    |
| <choose application=""> 🗸</choose>                                                                     | Select               |                                                    |
| View Application Status                                                                                |                      |                                                    |
| 501(c)(4) - Form 8976, Notice of Intent to Operate Under Section 501(c)(4), OMB No.1545-2268           | Status: Open Details |                                                    |
| Additional Activities                                                                                  |                      |                                                    |
| Outstanding Payments (1)                                                                               | Select               |                                                    |
| Secure Mailbox                                                                                         | Select               |                                                    |
|                                                                                                    |                      |                                                    |

Having technical issues? Contact the Helpdesk at 855-IRS-REGS (855-477-7347).